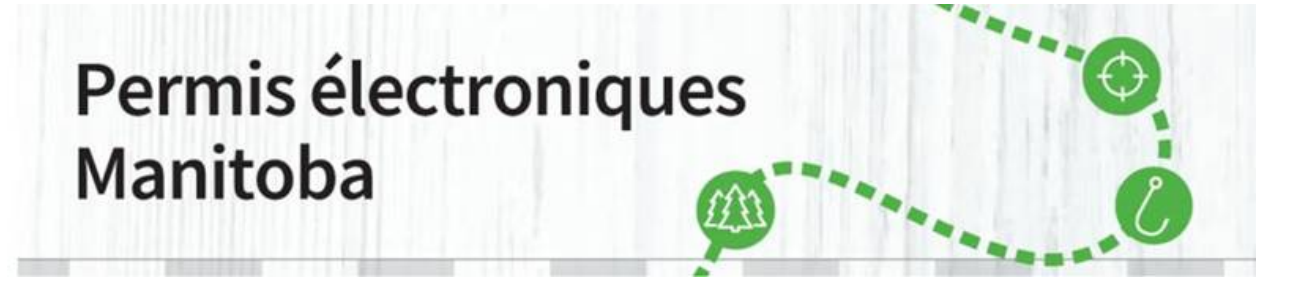

Maintenant que vous avez acheté votre permis d'accès aux parcs du site <u>Permis électroniques</u> <u>Manitoba</u>, vous devez l'imprimer. Pendant votre séjour dans le parc, vous devez afficher le permis d'accès aux parcs que vous avez imprimé sur le pare-brise de votre véhicule. Il n'est valable que pour le numéro de plaque d'immatriculation du véhicule et les dates figurant sur le permis. Il est valable pour tous les **parcs provinciaux du Manitoba**. Le courriel de confirmation **N'EST PAS** votre permis d'accès aux parcs.

 Si vous n'avez pas imprimé votre permis d'accès aux parcs ou si vous devez le réimprimer, connectez-vous d'abord à votre compte. Sélectionnez « <u>Connectez-vous ou créez un</u> <u>compte</u> » dans le haut à droite de l'écran.

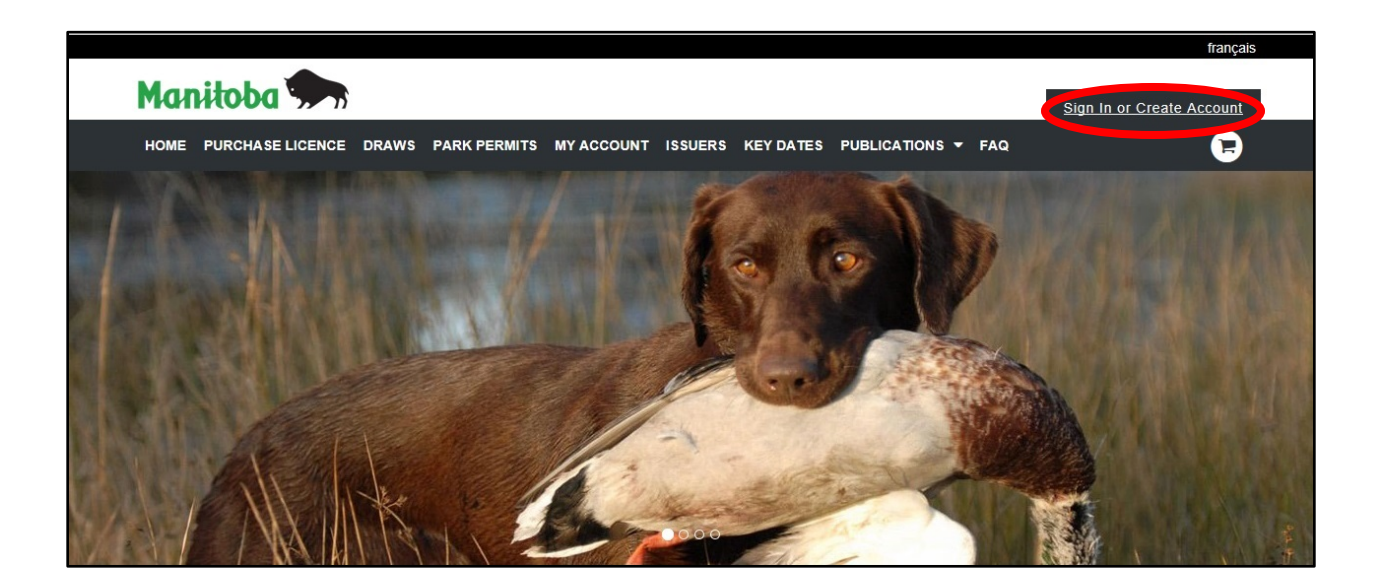

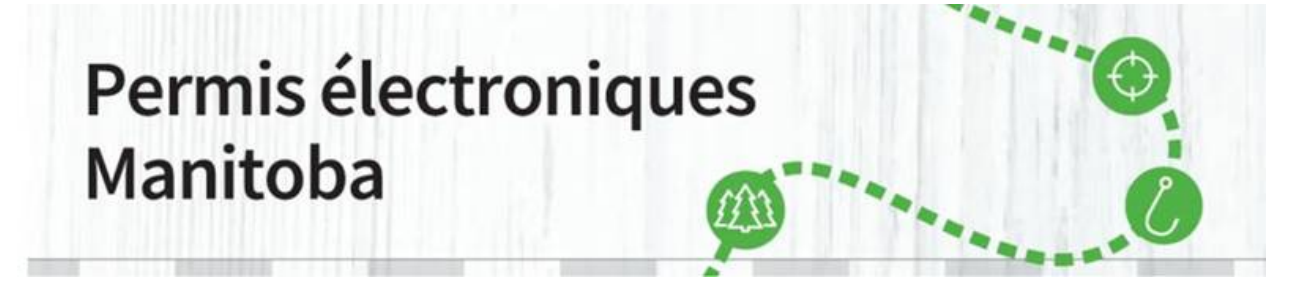

2. Après avoir sélectionné « <u>Connectez-vous ou créez un compte</u> », remplissez les champs avec l'identifiant et le mot de passe que vous avez choisis et cliquez sur « Se connecter ».

| HOME PURCHASE LICENCE DRAWS PARK PERMI | TS MY ACCOUNT | ISSUERS KEY DATES PUBLICATIONS - FAQ                           |
|----------------------------------------|---------------|----------------------------------------------------------------|
| Sign In                                |               | New Customer                                                   |
| Choose an Identifier *                 |               | Don't know your Manitoba elicensing Customer ID (CID#) number? |
| Customer ID #                          | ~             | Create Account or Look up your Profile                         |
| Customer ID # *                        |               |                                                                |
| Password *                             |               |                                                                |
| Forgot your password?                  |               |                                                                |

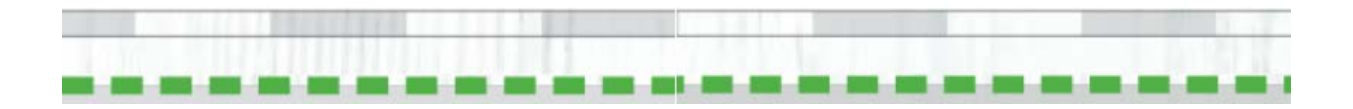

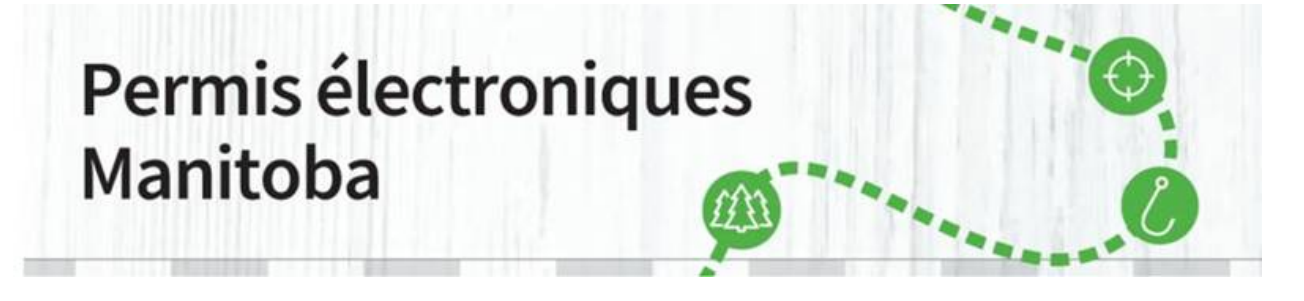

3. Une page s'affichera alors avec les détails de votre compte. Veuillez les lire attentivement et cliquer sur « Confirmer les renseignements ».

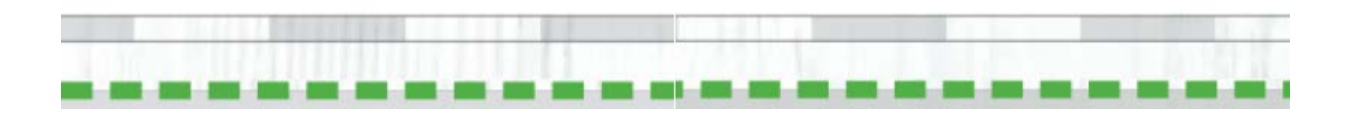

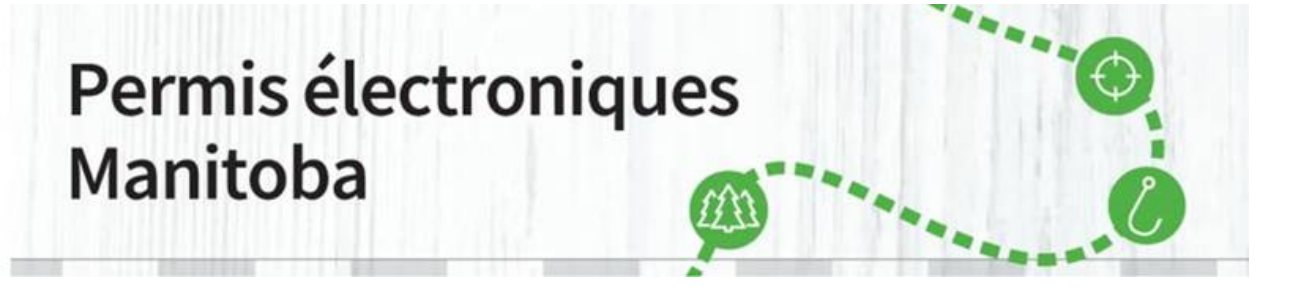

| Personal Information                                                                                                    |                                    |                |                      |                       |   |  |
|----------------------------------------------------------------------------------------------------|------------------------------------|----------------|----------------------|-----------------------|---|--|
|                                                                                                    |                                    |                |                      |                       | 0 |  |
| Salutation Fil<br>No Salutation V<br>Date of Birth *<br>Month V DD                                                                                                    | St Name * Mic                      | die Name       | Last Name *<br>Newby | Suffix<br>No Suffix Y |   |  |
| Identification                                                                                                    |                                    |                |                      |                       |   |  |
| Customer ID #: ######                                                                                                    | ***                                |                |                      |                       |   |  |
|                                                                                                    |                                    |                |                      |                       |   |  |
| Other: Identification                                                                                                    |                                    |                |                      |                       |   |  |
| Add Identification                                                                                                    |                                    |                |                      |                       |   |  |
| Email                                                                                                    |                                    |                |                      |                       |   |  |
| Contact Details                                                                                                    |                                    |                |                      |                       |   |  |
| At least one phone is req                                                                                                    | uired *                            |                |                      |                       |   |  |
| Home Phone #                                                                                                    | Work Phone #                       | Mobile Phone # |                      |                       |   |  |
| Text (SMS) Phone #                                                                                                    | Use Mobile Phone                   |                |                      |                       |   |  |
| Physical Address                                                                                                    |                                    |                |                      |                       |   |  |
| Street Address                                                                                                    | Street Address Line 2              | Postal/ZIP *   | Country *            | ~                     |   |  |
| ### Street Name                                                                                                    | Devices (C)                        |                |                      |                       |   |  |
| city *                                                                                                    | Manitoba                           | ✓ ✓            |                      |                       |   |  |
| City *                                                                                                    |                                    |                |                      |                       |   |  |
| www.street.rvame City * Winnipeg Mailing Address                                                                                                    |                                    |                |                      |                       |   |  |
| King Address                                                                                                    | is Physical Address                |                |                      |                       |   |  |
| www.street.reather Crity * Winnipeg Mailing Address Windling Address same a                                                                                                    | s Physical Address                 |                |                      |                       |   |  |
| win street (value       City *       Winnipeg       Mailing Address       Image: Street (street in the street in the stre | is Physical Address<br>Treferences |                |                      |                       |   |  |

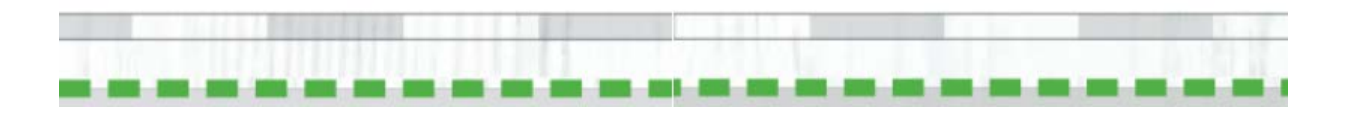

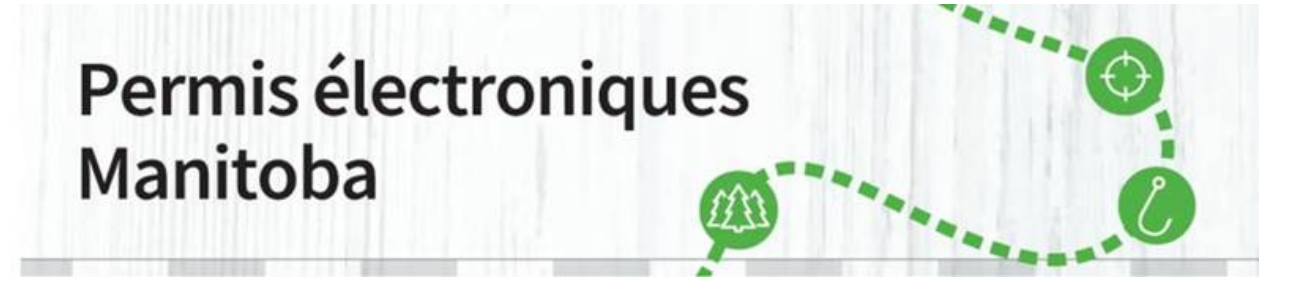

4. À l'écran suivant, cliquez sur « Permis (n<sup>bre</sup>) » dans le menu de gauche.

| Manitoba 🗫                            | Welcome, Bob My Account   Sign Out                                 |
|---------------------------------------|--------------------------------------------------------------------|
| HOME PURCHASE LICENCE                 | DRAWS PARK PERMITS MY ACCOUNT ISSUERS KEY DATES PUBLICATIONS - FAQ |
| My Account                            | Account Summary                                                    |
| Account Summary                       | > Personal Information                                             |
| My Orders<br>View All (2)             | Customer ID #                                                      |
| Licences (2)                          | First Name Middle Name Last Name<br>Bob Newby                      |
| My Priority Levels                    | Suffix<br>Email Address                                            |
| Hunter Questionnaires                 | user@domain Home Phone # Mobile Phone #                            |
| Update My Profile Update Password     | (###) ###-### (###) ###-###                                        |
| Licence Auto Renewal<br>Subscriptions | Is this information correct? Update                                |
| Sign Out                              |                                                                    |

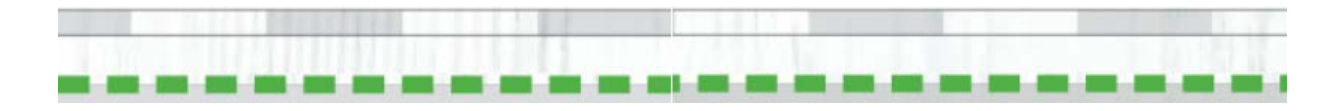

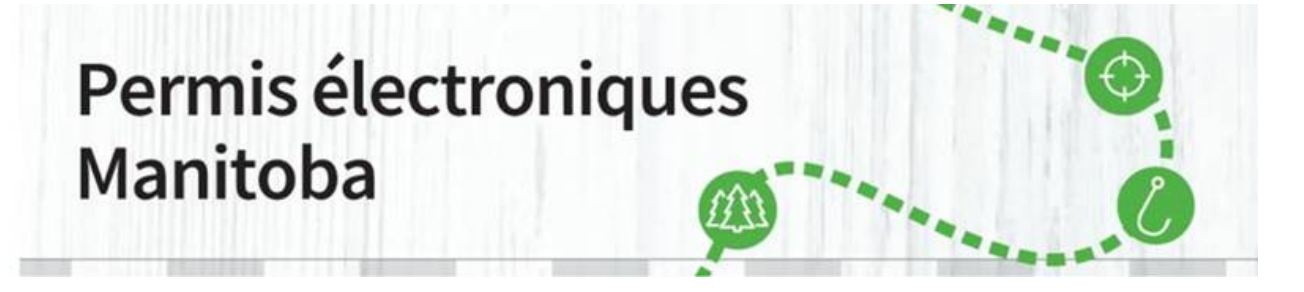

5. Pour imprimer votre permis d'accès aux parcs, cliquez sur « Imprimer les permis ».

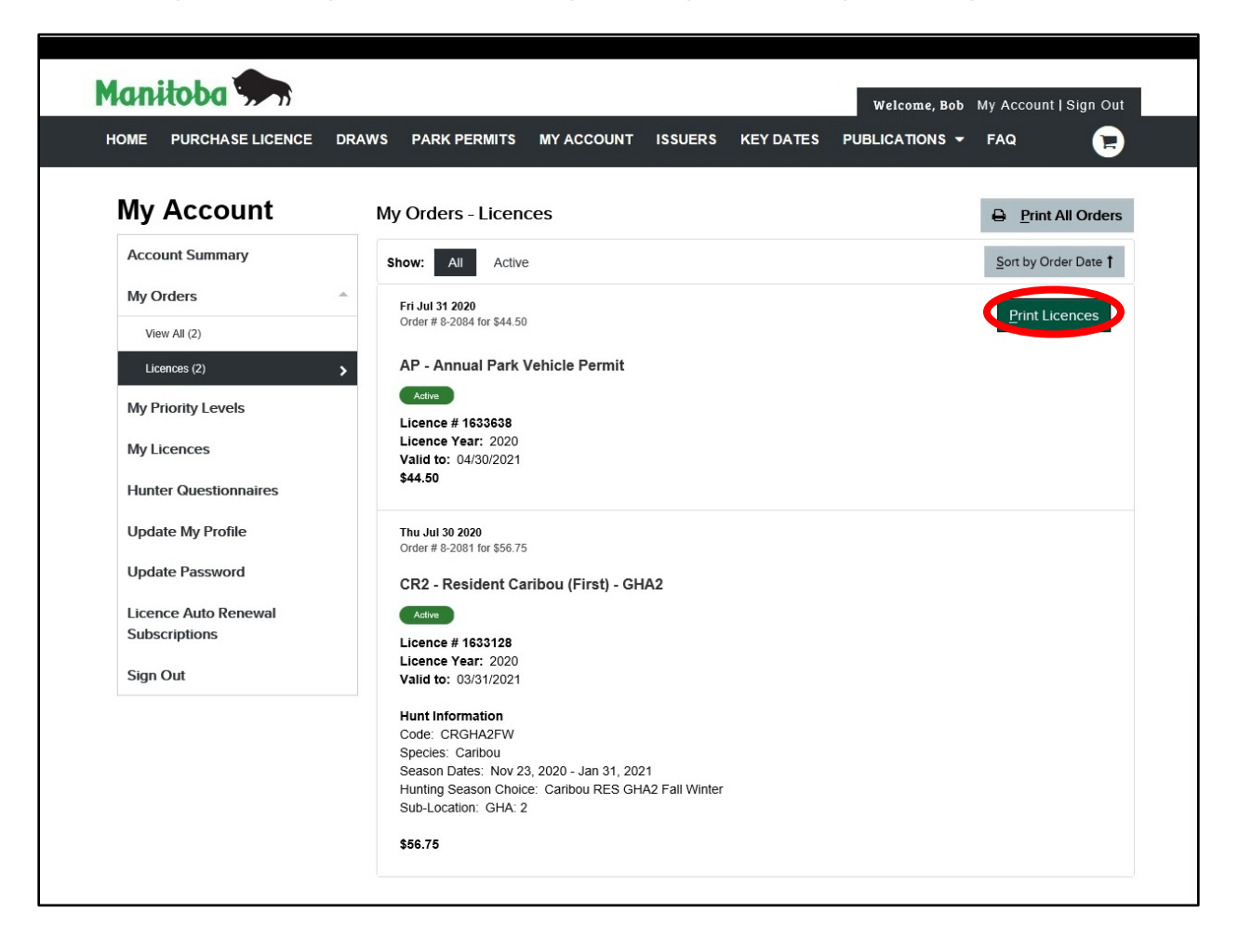

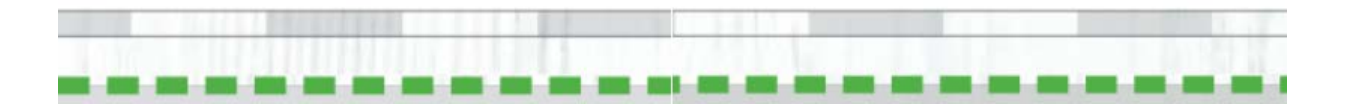

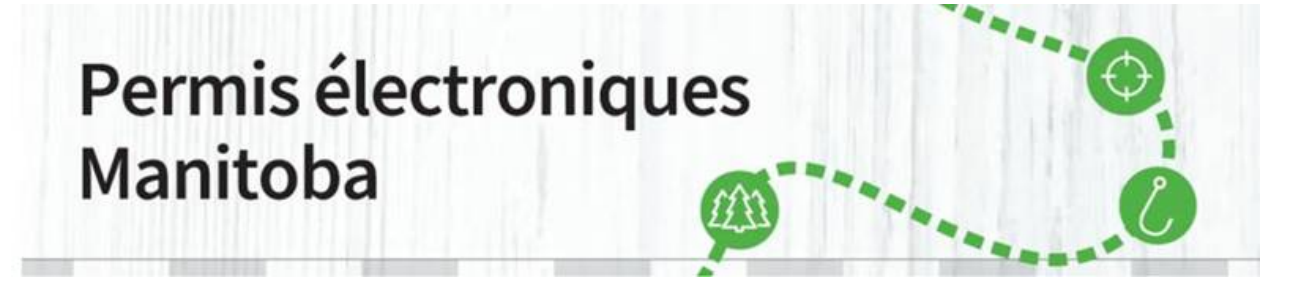

6. Si vous avez déjà imprimé votre permis d'accès aux parcs auparavant et que vous voulez le réimprimer, cliquez sur « Réimprimer les permis ».

| lanitoba 🐆               | Welcome, Bob My Account   Sign (                                                                 | Dut |
|--------------------------|--------------------------------------------------------------------------------------------------|-----|
| HOME PURCHASE LICENCE DF | AWS PARK PERMITS MY ACCOUNT ISSUERS KEY DATES PUBLICATIONS - FAQ                                 |     |
| My Account               | My Orders - Licences                                                                             | ers |
| Account Summary          | Show: All Active Sort by Order Date                                                              | t   |
| My Orders                | Fri Jul 31 2020                                                                                  |     |
| View All (2)             | Order # 8-2084 for \$44.50                                                                       |     |
| Licences (2)             | AP - Annual Park Vehicle Permit                                                                  |     |
| My Priority Levels       | Adive                                                                                            |     |
| My Licences              | Licence year: 2020<br>Valid to: 04/30/2021                                                       |     |
| Hunter Questionnaires    | \$44.50                                                                                          |     |
| Update My Profile        | Thu Jul 30 2020<br>Order # 8-2081 for \$56.75                                                    |     |
| Update Password          | CR2 - Resident Caribou (First) - GHA2                                                            |     |
| Licence Auto Renewal     | Active                                                                                           |     |
| Subscriptions            | Licence # 1633128                                                                                |     |
| Sign Out                 | Valid to: 03/31/2021                                                                             |     |
|                          | Hunt Information                                                                                 |     |
|                          | Species: Caribou                                                                                 |     |
|                          | Season Dates: Nov 23, 2020 - Jan 31, 2021<br>Hunting Season Choice: Caribou RES GHA2 Fall Winter |     |
|                          | Sub-Location: GHA: 2                                                                             |     |
|                          | \$56.75                                                                                          |     |

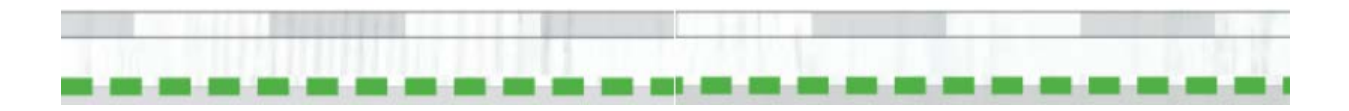

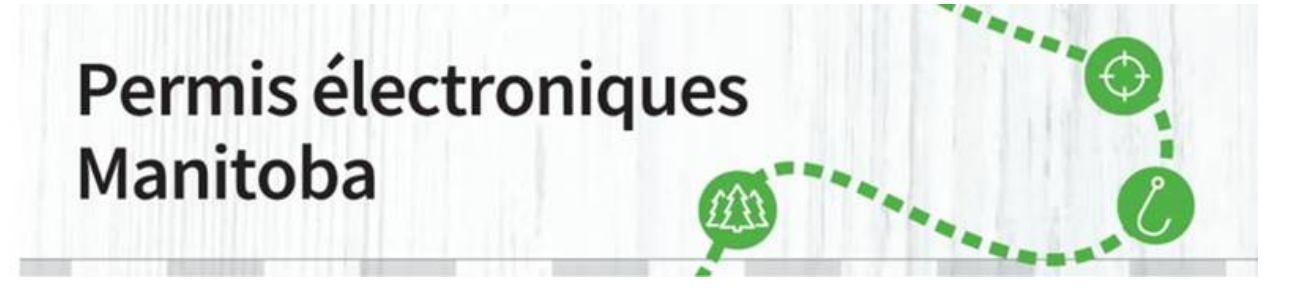

7. Une fenêtre contextuelle s'affichera. Sélectionnez « Ouvrir ». Vous pouvez également enregistrer votre permis d'accès aux parcs si vous voulez en sauvegarder une copie sur votre ordinateur.

| Internet Explorer                                                        | × |
|--------------------------------------------------------------------------|---|
| What do you want to do with PDFLicensesPrint.pdf?                        |   |
| From: uatcan-hfmb-cui.reserveamerica.com                                 |   |
| <ul> <li>Open</li> <li>The file won't be saved automatically.</li> </ul> |   |
| → Save                                                                   |   |
| → Save as                                                                |   |
| Cancel                                                                   |   |

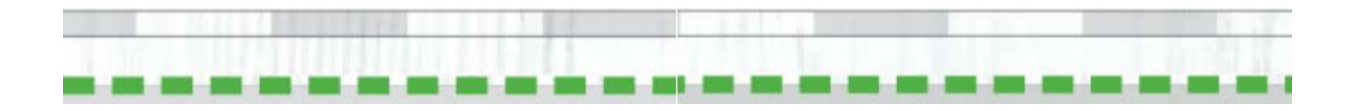

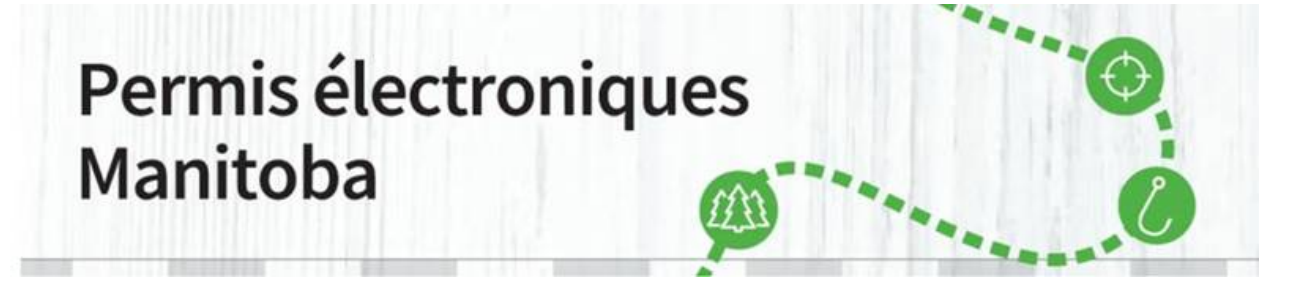

8. Votre permis d'accès aux parcs s'ouvrira dans un nouvel onglet. Choisissez-le, puis imprimez-le. Pendant votre séjour dans le parc, vous devez afficher le permis d'accès aux parcs que vous avez imprimé sur le pare-brise de votre véhicule. Il n'est valable que pour le numéro de plaque d'immatriculation du véhicule et les dates figurant sur le permis. Il est valable pour tous les **parcs provinciaux du Manitoba**. Le courriel de confirmation N'EST PAS votre permis d'accès aux parcs.

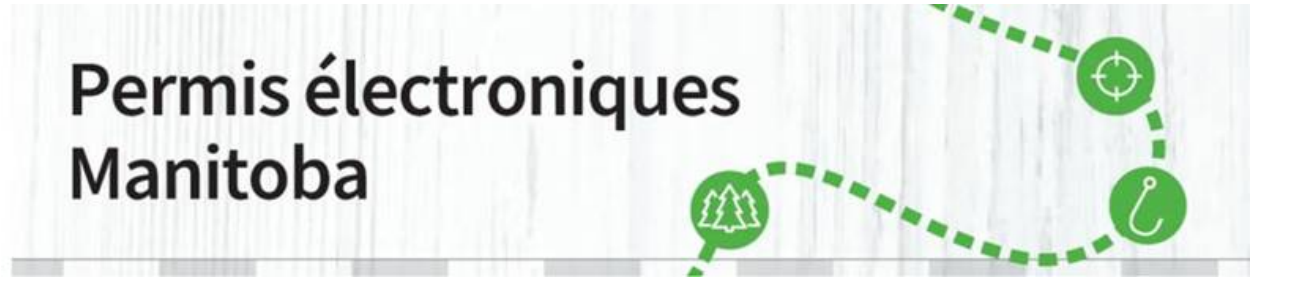

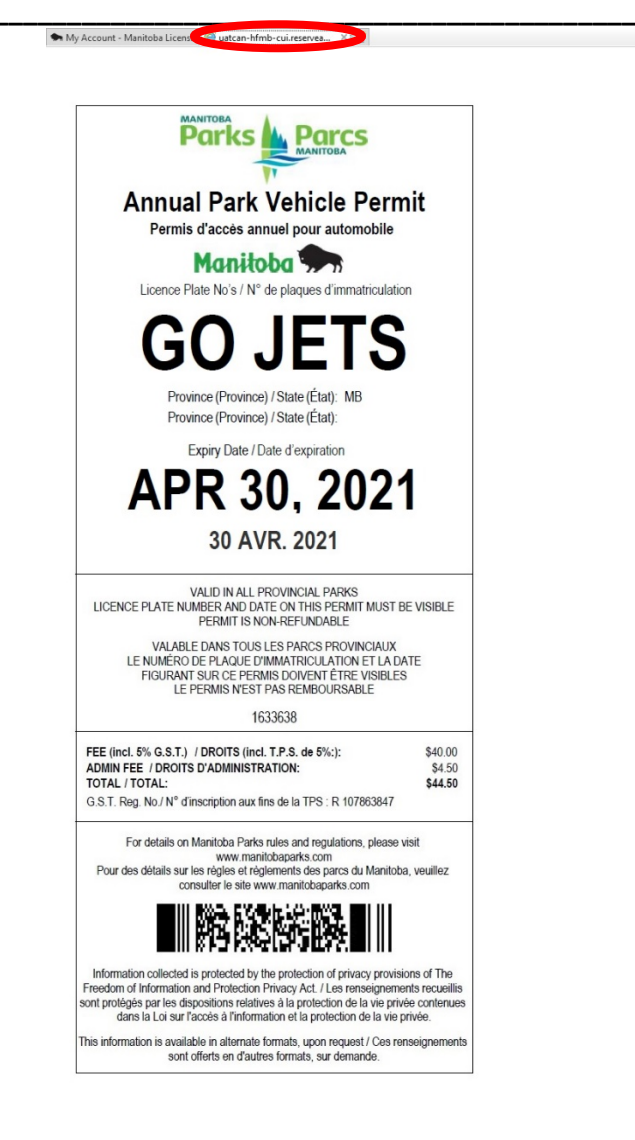

Si vous avez d'autres questions, veuillez nous écrire à l'adresse elicensing@gov.mb.ca.

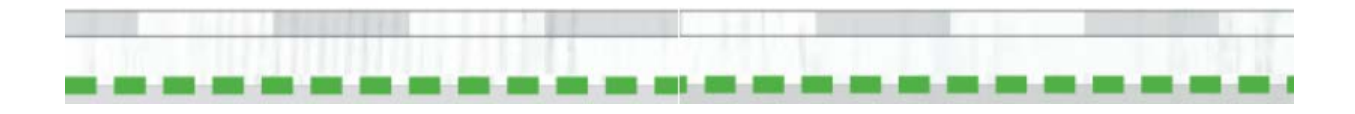